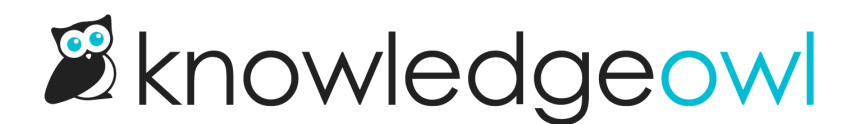

# **Configure SSO with Active Directory Federation Services (AD FS)**

Last Modified on 12/23/2024 2:10 pm EST

This tutorial will help walk you through setting up a an integration between AD FS and KnowledgeOwl using SAML 2.0.

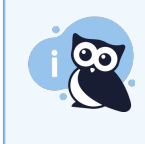

**Screenshot warning** The screenshots below may not match your version of AD FS, but the steps to complete the integration should be the same.

## Step 1: Add your IdP info to KnowledgeOwl

 On your Windows server, find and open AD FS 2.0 Management (commonly found in Start > Administrative Tools).

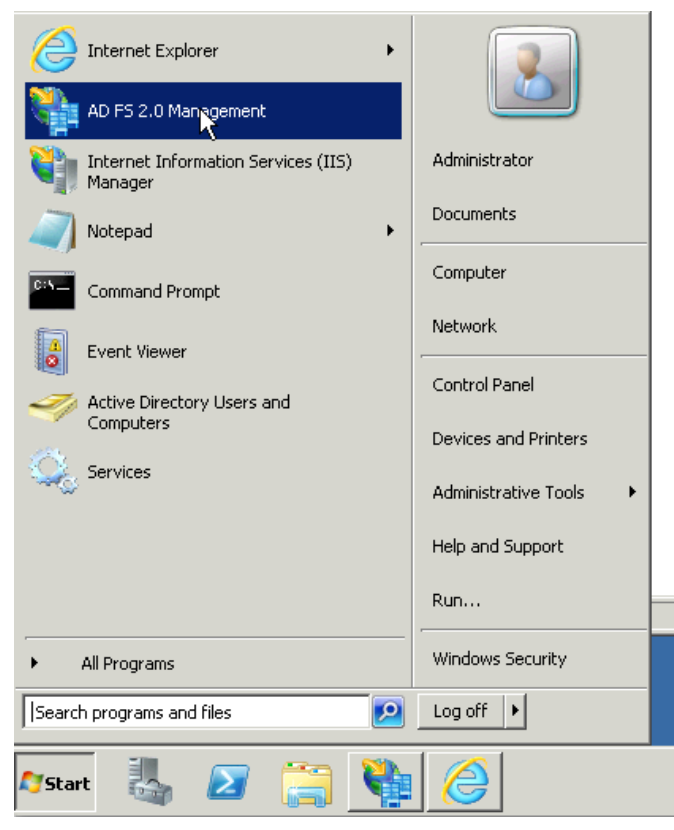

2. Once you have opened AD FS Management, go to Action > Edit Federation Service Properties.

| 狗 AD FS 2.0                                   |                                                   |                                  |
|-----------------------------------------------|---------------------------------------------------|----------------------------------|
| 翰 File Action View Window Help                |                                                   | _8×                              |
| (= ) Add Relying Party Trust                  |                                                   |                                  |
| Add Claims Provider Trust Add Attribute Store |                                                   | Actions                          |
| Edit Eederation Service Properties            |                                                   | AD FS 2.0 🔺 📥                    |
| Edit Publithed Claims                         | rview                                             | Add Relying Party Trust          |
| T Revoke All Proxies                          | ) provides single-sign-on (SSO) access for client | Add Claims Provider Trust        |
| Provide Feedback                              | - <b>k</b> .                                      | Add Attribute Store              |
| New Window from Here                          | ·                                                 | Edit Federation Service Properti |
| Refresh                                       | earn About:                                       | Edit Published Claims            |
| Help                                          | -                                                 | Revoke All Proxies               |
|                                               | Jontiguring Claims Provider or Relying            | Provide Feedback                 |
| Edit the federation service properties        |                                                   |                                  |

3. Copy the Federation Service identifier URL.

| Federation Service Properties                       | ×    |
|-----------------------------------------------------|------|
| General Organization Events                         |      |
| Federation Service display name:                    |      |
| mysite.com                                          |      |
| Example: Fabrikam Federation Service                |      |
| Federation Service name:                            |      |
| mysite.com                                          |      |
| Example: fs.fabrikam.com                            |      |
| Federation Service identifier:                      |      |
| http://mysite.com/adfs/services/trust               |      |
| Avample: http://fs.fabrikam.com/adfs/services/trust |      |
| Web SSO lifetime: 480 🚔 minutes                     |      |
|                                                     |      |
|                                                     |      |
|                                                     |      |
| •                                                   |      |
|                                                     |      |
|                                                     |      |
| OK Cancel Apply                                     | Help |

- 4. In KnowledgeOwl, go to Security and access > Single sign-on.
- 5. Scroll to the Identity provider metadata section.
- 6. Paste the link you copied in Step 3 as the IdP entityID.
- 7. Enter your IdP login URL and IdP logout URL.
  - a. If your AD FS build doesn't explicitly list these URLs, you can usually create remove /adfs/services/trust from your IdP entityID URL and replace it with /adfs/ls/. For example, if my IdP entityID URL was https://mysite.com/adfs/services/trust , my IdP login URL and IdP logout URL are https://mysite.com/adfs/ls.

8. Be sure to Save your changes in KnowledgeOwl if you're not immediately continuing to Step 2.

## Step 2: Upload the IdP certificate to KnowledgeOwl

Next, export your AD FS cert into an x509 DER format to upload into KnowledgeOwl. To do so:

- 1. In AD FS 2.0, go to Service > Certificates.
- 2. In the main pane, right-click on the certificate in the Token-signing section.
- 3. Select View Certificate... in the right-click menu.

| 🃬 AD F5 2.0                                                 |                                                                                                    |
|-------------------------------------------------------------|----------------------------------------------------------------------------------------------------|
| 翰 File Action View Window                                   | Help                                                                                                    |
| 🗢 🔿 🔰 🖬 🚺 🖬                                                 |                                                                                                    |
| AD FS 2.0                                                   | Certificates                                                                                                    |
|                                                             | Subject Issuer Effective Date Expiration Date Primary                                                                                         |
| Certificates<br>Claim Descriptions<br>⊡ Trust Relationships | Service communications         Image: CN=HGWindows.helpgizmo         CN=HGWindows.helpgizmo         CN=HGWindows.helpgizmo                    |
|                                                             | Token-decrypting           Image: CN=ADFS Encryption - HG         CN=ADFS Encryption - HG         1/13/2015         1/13/2016         Primary |
|                                                             | Token-signing                                                                                                    |
|                                                             | CN=ADFS Signing - HG <sup>*</sup> View Certificate HGW 1/13/2015 1/13/2016 Primary     Set as Primary                                         |
|                                                             | Help                                                                                                    |
|                                                             |                                                                                                    |
|                                                             |                                                                                                    |
|                                                             |                                                                                                    |
|                                                             |                                                                                                    |
| 1                                                           | I                                                                                                    |

- 4. Open the Details tab.
- 5. Select Copy to File...

| Certificate                                    | ×                                 |
|------------------------------------------------|-----------------------------------|
| General Details Cert Fation Pat                | Ы                                 |
| Show: <al></al>                                |                                   |
| Field                                          | Value                             |
| Version                                        | V3                                |
| Serial number                                  | 79 4d 87 89 22 e0 40 86 40 62     |
| Signature algorithm                            | sha256RSA                         |
| Signature hash algorithm                       | sha256                            |
| Issuer                                         | ADFS Signing - HGWindows.he       |
| Valid from                                     | Tuesday, January 13, 2015 2:      |
| Valid to                                       | Wednesday, January 13, 201        |
| Subject                                        | ADFS Signing - HGWindows.he 💌 🛛 👔 |
|                                                |                                   |
| E<br>Learn more about <u>certificate detai</u> | Edit Properties Copy to File      |
|                                                | ОК                                |

- 6. This opens a Certificate Export Wizard. In the wizard, choose Next until you get to the format page. On the format page, make sure that DER encoded binary X.509 is selected and choose next.
- 7. Choose a filename and a location that you will remember for the cert and then finish the wizard.
- 8. In KnowledgeOwl, go to Security and access > Single sign-on.
- 9. Be sure you're in the SAML settings tab.
- 10. In the Identity provider metadata section, select Upload certificate... to upload the file you just created.
- 11. Once you have selected the correct certificate, be sure to Save your changes.

#### Step 3: Enable SAML SSO

Once you have entered the 3 IdP fields and have uploaded the IdP certificate into KnowledgeOwl, enable SAML SSO:

- 1. Go to Security and access > Single sign-on.
- 2. Be sure you're in the SAML settings tab.
- 3. In the SAML settings section, select Enable SAML SSO reader logins.
- 4. Be sure to Save your changes.

## Step 4: Add the KnowledgeOwl SP info to your IdP

Now that KnowledgeOwl has your information, you will need to grab some data from KnowledgeOwl to add into AD FS.

- 1. In KnowledgeOwl, go to Security and access > Single sign-on.
- 2. Be sure you're in the SAML settings tab.
- 3. In the Service provider metadata section, select View metadata underneath SP metadata XML. The KnowledgeOwl metadata modal opens.
- 4. Select anywhere in the Service provider metadata for knowledge base text box to highlight the full XML contents.
- 5. Copy that text and paste it into the simple text editor of your choice (Notepad works well).
- 6. Save the file as ko-metadata.xml .
  - a. If you're using Notepad, set **Save as type:** to **All Files** to ensure it gets saved as an .xml. XML format is required for AD FS.
- 7. In AD FS, select Add Relying Party Trust.... The Add Relying Party Trust Wizard opens.
- 8. Select Start within that wizard.

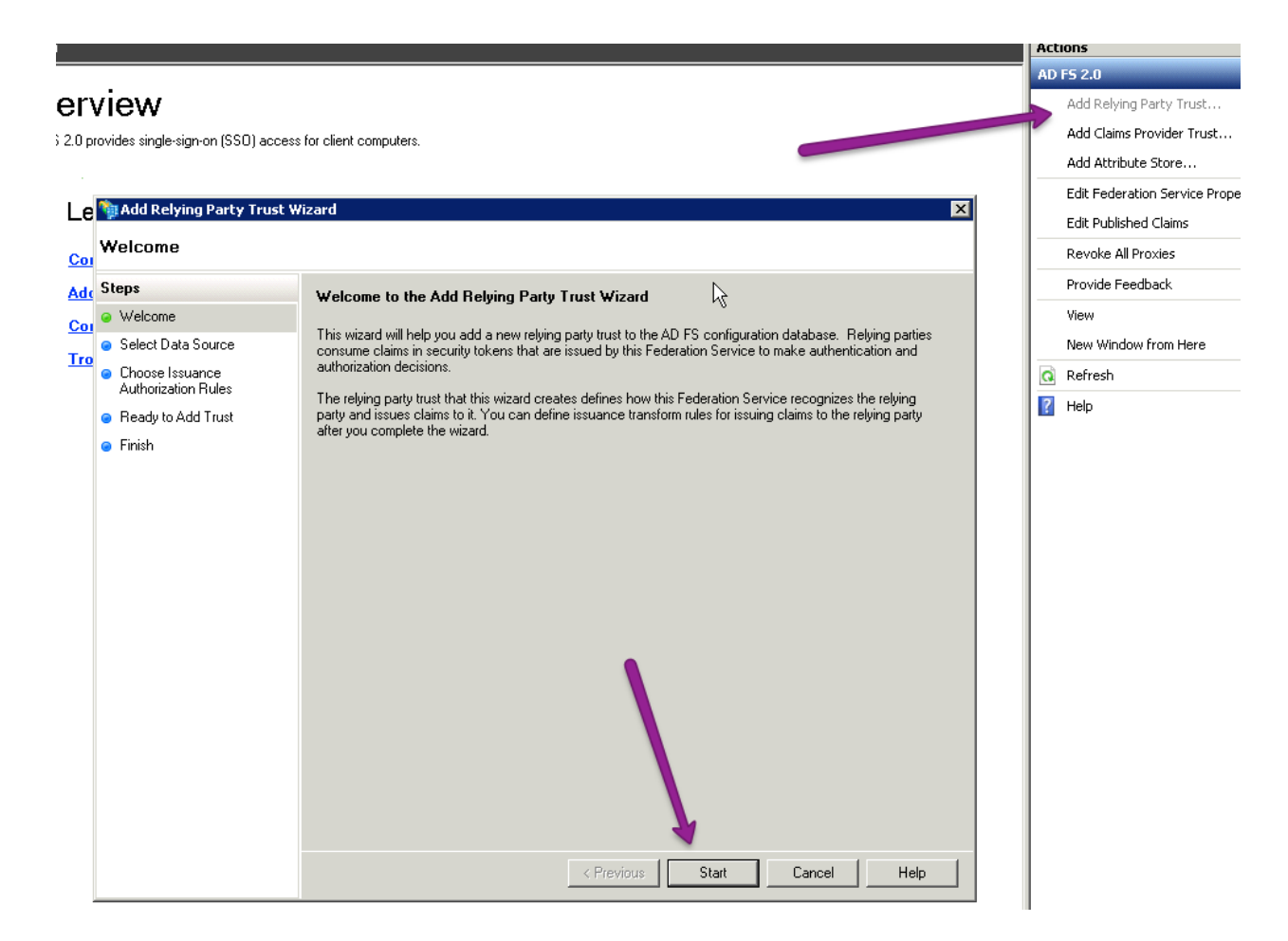

- 9. On the next screen, select Import data about the relying party from a file.
- 10. Browse to the XML metadata that we saved in Step 6 and choose Next.
- 11. Choose a name that makes sense, such as "KnowledgeOwl SSO", add whatever notes you would like, and select Next.
- 12. For most setups, you can click next until you finish this wizard, which should open up the Edit Claim Rules dialog.

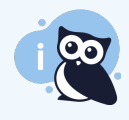

I don't see Edit Claim Rules

If the Edit Claim Rules dialog does not open automatically, you can navigate to it by going to Trust Relationships > Relying Party Trusts, select the trust identifier you created in Step 11, and click on Edit Claim Rules....

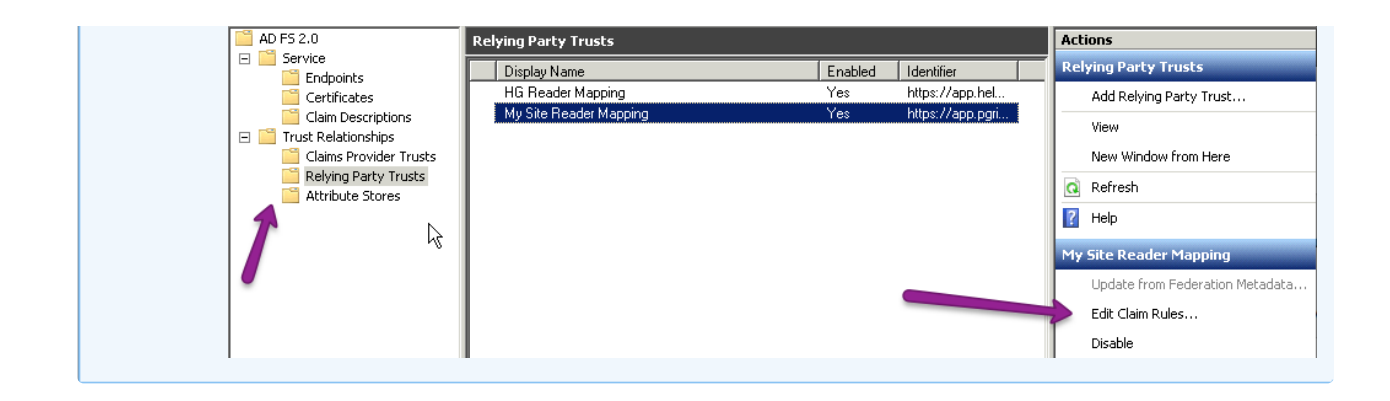

- 13. In the Edit Claim Rules dialog, select Add Rule....
- 14. Choose the default Send LDAP Attributes as Claims and select Next.
- 15. Here you can choose what information you want to send to KnowledgeOwl. At the very least you need to

| end the E-Mail Addresses.                                                                                                    |
|----------------------------------------------------------------------------------------------------|
| Edit Rule - HG LDAP Claims 🛛 🔀                                                                                                    |
| You can configure this rule to send the values of LDAP attributes as claims. Select an attribute store from<br>which to extract LDAP attributes. Specify how the attributes will map to the outgoing claim types that will be<br>issued from the rule. |
| Claim rule name:                                                                                                    |
| HG LDAP Claims                                                                                                    |
| Rule template: Send LDAP Attributes as Claims                                                                                                    |
| Attribute store:                                                                                                    |
| Active Directory                                                                                                    |
| Mapping of LDAP attributes to outgoing claim types:                                                                                                    |
| LDAP Attribute Outgoing Claim Type                                                                                                    |
| E-Mail-Addresses                                                                                                    |
|                                                                                                    |
|                                                                                                    |
|                                                                                                    |
|                                                                                                    |
|                                                                                                    |
|                                                                                                    |
|                                                                                                    |
|                                                                                                    |
|                                                                                                    |
|                                                                                                    |
|                                                                                                    |
| View Rule Language OK Cancel Help                                                                                                    |
|                                                                                                    |

- 16. Select Add Rule... again.
- 17. This time under Claim rule template: choose Transform an Incoming Claim and select Next.
- 18. Set the Claim rule name to KO Name ID or something similar.

- 19. Set the Incoming claim type to E-Mail Address.
- 20. Set the Outgoing claim type to Name ID.
- 21. Set the Outgoing name ID format to Email.
- 22. Be sure the option to Pass through all claim values is selected. Your configuration should look a bit like this:

| Choose Rule Type     Car<br>Configure Claim Rule     Cla     HG     Ru     Inc | n also map an incoming c<br>p to the outgoing claim ty<br>im rule name:<br>i Name ID <br>le template: Transform an | pe and whether the claim value should be map   | the incoming claim (ype to<br>pped to a new claim value. |
|--------------------------------------------------------------------------------|----------------------------------------------------------------------------------------------------|------------------------------------------------|----------------------------------------------------------|
| Configure Claim Hule<br>Cla<br>[HG<br>Ru<br>Inc                                | im rule name:<br>i Name ID <br>le template: Transform an                                                           | Jacoming Claim                                 |                                                          |
| HG<br>Bu<br>Inc                                                                | i Name ID <br>le template: Transform an                                                                            |                                                |                                                          |
| Ru                                                                             | le template: Transform an                                                                                          |                                                |                                                          |
| Inc                                                                            |                                                                                                    | r neoning claim                                |                                                          |
|                                                                                | oming claim type:                                                                                                  | E-Mail Address                                 | -                                                        |
| Inc                                                                            | oming name ID format:                                                                                              | Unspecified                                    |                                                          |
| Ou                                                                             | taoina claim type:                                                                                                 | Name ID                                        |                                                          |
| 0                                                                              | haning some UD (some)                                                                                              |                                                |                                                          |
|                                                                                | igoing name iD rormac                                                                                              | Email                                          | <b>–</b>                                                 |
| ·                                                                              | Pass through all claim va                                                                                          | lues                                           |                                                          |
|                                                                                | Replace an incoming cla                                                                                            | im value with a different outgoing claim value |                                                          |
|                                                                                | Incoming claim value:                                                                                              |                                                | -                                                        |
|                                                                                |                                                                                                    | 1                                              |                                                          |
|                                                                                | Uutgoing claim value:                                                                                              | 1                                              | Browse                                                   |
| 0                                                                              | Replace incoming e-mail                                                                                            | suffix claims with a new e-mail suffix         |                                                          |
|                                                                                | New e-mail suffix:                                                                                                 |                                                |                                                          |
|                                                                                |                                                                                                    |                                                |                                                          |

23. Select Finish.

#### Step 5: Enable debug mode

AD FS may send the attribute claims over in a way that you are not expecting.

In order to view how AD FS is sending the claims, in KnowledgeOwl:

- In Security and access > Single sign-on in the SAML Settings tab, check the box next to Enable debug mode to troubleshoot issues.
- 2. Save.
- 3. In a private browser window or in an incognito tab, copy and paste the SP Login URL into the address bar. If

the above steps were done correctly, you should be asked to log into your AD server where you will be redirected back to your knowledge base.

- 4. In debug mode, you'll then see a list of the IdP attributes that AD FS is sending over.
- 5. Keep this window open while you work on Step 6. Once you're done with Step 6, be sure to uncheck **Enable** debug mode to troubleshoot issues and re-save the settings.

### Step 6: Map SAML attributes to fields in KnowledgeOwl

With your debug window open, you can now map SAML attributes to fields in KnowledgeOwl. To do so:

- 1. In KnowledgeOwl, go to Security and access > Single sign-on.
- 2. Open the SAML attribute map tab.
- In your debug output, locate the attribute value that contains your email address, and copy the Attribute Name exactly as it appears after the colon.
- 4. Paste that attribute name into the fields for SSO ID and Username / Email in the KnowledgeOwl SAML attribute map tab.
- 5. To map additional fields, repeat this process. Refer to SAML attribute map for more information.
  - If you cannot directly map an IdP attribute to a KnowledgeOwl reader attribute, use Custom attribute map rules.
- 6. Once you're done mapping fields, uncheck the Enable debug mode checkbox.
- 7. Save all your changes.
- 8. In the tab or window that contained the debug information, select **Re-login to see any changes** at the top to log in through AD FS again. If everything was successful, you'll log into your knowledge base. If so, congratulations! You now have a working SAML SSO integration with AD FS.

The SSO ID is a required mapping. If you don't set it up, you'll see a warning message in Security and access > Single sign-on:

#### **Step 7: Optional settings**

With your AD FS SAML SSO login working, review two other settings:

- If you want readers to only be able to log in using SAML SSO, go to Security and access > Single sign-on and select Require all readers to log in via SAML SSO. This overrides the Content authentication in Security and access > Security settings.
- If you'd like to use the AD FS SAML SSO as your only or primary reader authentication mechanism, go to

Security and access > Security settings. In Authentication settings > Unauthenticated access behavior, select Redirect them to your SAML login URL and Save.

Refer to SSO options for different knowledge base setups for more information.